## NOTICE D'ACCES A LA PLATEFORME M@GISTERE

L'accès à la plateforme de formation à distance M@gistère se fait via un navigateur internet en saisissant l'adresse suivante :

## https://extranet.ac-guyane.fr/arena

A votre première connexion à cette adresse sur un ordinateur donné, un message d'alerte de sécurité apparaît. Quel que soit votre navigateur (Internet Exploreur, Opéra, Firefox, ...), vous devez accepter d'enregistrer le certificat de sécurité qui vous est proposé pour pouvoir poursuivre ou accepter les risques indiqués.

Lorsque le certificat de sécurité est installé, vous êtes invités à vous identifier à l'aide de votre identifiant et de votre mot de passe de messagerie académique.

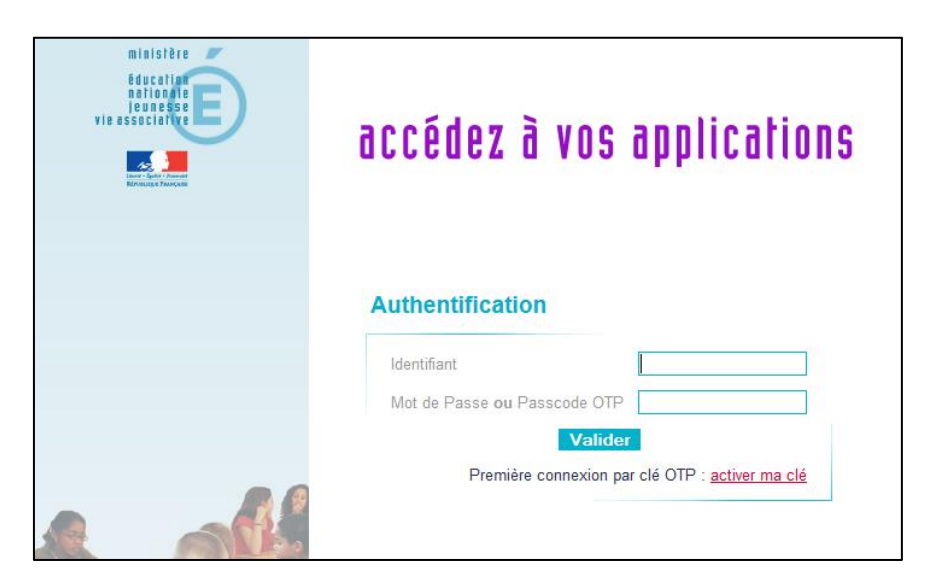

(\* Si vous ne connaissez pas vos identifiant et mot de passe de messagerie académique, merci de contacter le CP TICE : <u>pierrick.bourny@ac-quyane.fr</u>)

Après identification la page suivante apparaît :

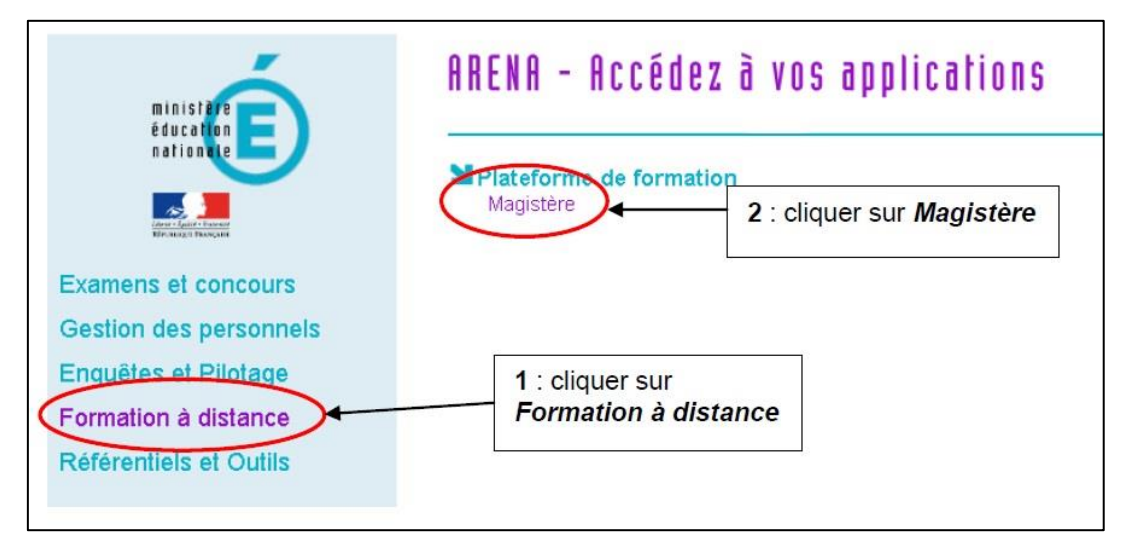

- 1 : dans le menu de gauche, cliquer sur Formation à distance
- 2 : dans la partie centrale cliquer alors sur Magistère

Vous accédez à la page d'accueil de magistère qui se présente comme suit :

|   | ACADÉMIE DE GUYANE                                                                                                    |                                                                                   | (Déconnexion) 🛇              |                              | Rechercher                                                                          | Support                                                                 | Aide                                       |  |
|---|----------------------------------------------------------------------------------------------------|-----------------------------------------------------------------------------------|------------------------------|------------------------------|-------------------------------------------------------------------------------------|-------------------------------------------------------------------------|--------------------------------------------|--|
|   | MINISTÈRE<br>DE L'EDUCATION NATIONALE,<br>DE L'EXEQUATION NATIONALE,<br>DE L'EXEQUATION NATIONALE,<br>DE L'EXEQUATION NATIONALE,<br>DE L'EXEQUATION NATIONALE,<br>DE L'EXEQUATION NATIONALE, | m@gistère                                                                         | 3 4                          |                              | FAIRE ENTI<br>DANS L'ÈRE DU N<br>V                                                  | RER L'ÉCOLE                                                             |                                            |  |
| 1 | Pécouvrir<br>votre plateforme<br>RÉGLAGES<br>+ Réglages de mon profil                                                                                                    | Bienvenue sur la plateforme m(                                                    | ane.fr<br>Ogistère de l'acad | émie de l                    | ÉV<br>Guyane                                                                        | ÉVÉNEMENTS Á VENIR                                                      |                                            |  |
|   |                                                                                                    | Actions de formation où vous êtes Par<br>Action<br>L'air, quelle drôle de matière | ticipant (1)<br>!            | jeud<br>» 16<br>Aller<br>Nou | 2015<br>2015 2 janvier, 12:45<br>> 16:00<br>Aller au calendrier<br>Nouvel événement |                                                                         |                                            |  |
|   |                                                                                                    | Dernière connexion: 28/06/2014                                                    |                              |                              |                                                                                     |                                                                         |                                            |  |
|   |                                                                                                    |                                                                                   | 6                            | 5                            | 4<br>11<br>18<br>25                                                                 | Lu Ma Me Je   1 1 1   5 6 7 8   12 13 14 15   19 20 21 22   26 27 28 29 | Ve Sa   2 3   9 10   18 17   23 24   30 31 |  |

Cette page contient plusieurs blocs :

- 1. découvrir la plateforme : note de version
- 2. les réglages : espace qui vous permet de :
  - modifier votre profil
  - configurer les méthodes de notification des messages personnels
- 3. votre nom et un bouton de déconnexion : en passant la souris vous accédez à 3 sous-menus
  - modifier mon profil ⇒ *réglage du profil identique au bloc 2*
  - suivi de mes formations ⇒ vous permet de visualiser l'état d'avancement de vos parcours
  - mon portfolio
- 4. l'accès à la messagerie interne de M@gistère
- 5. un calendrier indiquant les événements saisis par les gestionnaires
- 6. le parcours auquel vous êtes inscrit ⇒ pour y accéder, cliquez sur l'intitulé du parcours.